#### **NEW STRATUS INFO CENTER & OTHER ENHANCEMENTS**

There is a new and improved Info Center and many other enhancements on Stratus. The new Info Center was designed by a group of local Realtors to make it more of a working home page rather than just a landing page to direct users elsewhere on Stratus.

# Info Center

| Quick Search                           | 1 News                                                                   | 者 Today's Listings                                | 😮 🕞 🖉 🖉 🖌                            |
|----------------------------------------|--------------------------------------------------------------------------|---------------------------------------------------|--------------------------------------|
| Use Search:                            | Current Tip  Collaborate WEBINARS:You May Never Use Prospect Match Again | For: Today ▼<br>Oakdale                           | Jim Speer                            |
| Available     Unavailable     Division | ListHub Webinar - The Many Renefits                                      | 0 new 8 updates                                   | MLS/LIBOR Links                      |
| Select at least one Town Zin or Zone   | of Online Syndication                                                    | Peconic - Marie Ben                               | Collaborate                          |
| Town: not                              |                                                                          | Lloyd Nock                                        | Search Offices                       |
| Zip: 🗆 not 👘                           |                                                                          | 0 new 3 updates                                   | Search Members                       |
| Zone: not                              |                                                                          |                                                   | FIND                                 |
| Schools:                               |                                                                          |                                                   | MLSLI.com                            |
| List Brice: Min. to Max                |                                                                          |                                                   | LIRealtor.com                        |
| Taxes: Min to Max                      |                                                                          |                                                   | Manage My Account Education & Events |
| Style: 🗌 not 👘                         |                                                                          |                                                   | LIBOR/MLS Forms & Supplies           |
| # Families: Min to Max                 |                                                                          |                                                   | LIBOR Education                      |
| Bedrooms: Min to Max                   |                                                                          |                                                   | 💿 My Links 🛛 🗙                       |
| Baths: Min to Max                      |                                                                          | Go to Update                                      | MLSLI                                |
| Garages: Min to Max                    |                                                                          |                                                   |                                      |
| Last Status 🗌 not 👘                    | Recent Work                                                              | 📅 Open Houses 🗱                                   |                                      |
| Det/Att: not                           | CMAs All                                                                 | For: Next 7 days 🔻                                | Edit My Links                        |
| List Date: Min Date 10 Max Date        | My Favorites All                                                         | Oakdale 12                                        | Alerts 🗶                             |
| Exp Date: Min Date to Max Date         | Searches All                                                             | Peconic - Marie Ben                               | New Prospect Matches                 |
| Preview Save Search Star Delete        | Residential, Available, Public, Private<br>10/26/2015 3:11 PM            | All Market Areas 15                               | Expiring/Expired Prospects           |
| Submit                                 | Open Houses<br>10/21/2015 4:27 PM                                        | Includes: Restar Open Houses<br>Edit Market Areas | Expiring CMAs     Expiring Listings  |

- Any of the panels with an X in the upper right corner may be removed.
- All panels other than Quick Search and News may be moved by holding the mouse pointer over the header and dragging to the desired area.

To restore panels which have been removed hold the mouse pointer over your name in

the upper right hand corner and click on the name of the panel you would like to restore.

OR

| -               | Settings                     |
|-----------------|------------------------------|
| MLS/LIBOR Links | Settings                     |
| Collaborate     | Removed Panels               |
| Search Offices  | <ul> <li>My Links</li> </ul> |
| Search Members  | Recent Work                  |

Click on the Settings Tab and Select Appearance. From here click on Restore Default Info Center to restore all or check off the panels you would like to display on the Info Center and click Save at the bottom of the page.

| Profile | Agent Photo                | Market Areas                                                         | My Links       | Appearance          | Password |
|---------|----------------------------|----------------------------------------------------------------------|----------------|---------------------|----------|
| Inc     | The<br>lude At My Info Cer | enne: Leaves<br>Inter: Recent Wo<br>Øpen Hou<br>My Links<br>Ø Alerts | vrk Res<br>ses | tore Default Info C | enter    |

## Info Center – Quick Search

| Quick Set                           | earch                           |                         |                  | Select any of your saved searches                                      |
|-------------------------------------|---------------------------------|-------------------------|------------------|------------------------------------------------------------------------|
| Use Search:                         |                                 | •                       | +                | Select any of your surved searches                                     |
| Res     Co     Available     Rublic | on 🗌 Ren<br>🗌 Unavai<br>Private | I 🗆 Lan 🗆 Com<br>ilable | Include Archiver |                                                                        |
| Salact at lage                      | Frivate                         | 7 7in or 7ona           |                  | ╢┌────                                                                 |
| Town:                               | not                             | ×Addisleigh Park        | * • ^            | Begin typing the town name and                                         |
| Zin                                 |                                 |                         | 44               | system will auto complete.                                             |
| Lip.                                |                                 |                         |                  |                                                                        |
| Zone:                               | 🗆 not                           |                         | *                |                                                                        |
| Schools:                            | 🗆 not                           |                         | *                |                                                                        |
| List Price:                         | Min                             | to Max                  |                  |                                                                        |
| Taxes:                              | Min                             | to Max                  |                  |                                                                        |
| Style:                              | 🗆 not                           |                         | *                |                                                                        |
| # Families:                         | Min                             | to Max                  | 1                | Click on the icons to open choice                                      |
| Bedrooms:                           | Min                             | to Max                  | ĺ                | set boxes                                                              |
| Baths:                              | Min                             | to Max                  | j                |                                                                        |
| Lot SqFt:                           | Min                             | to Max                  |                  |                                                                        |
| Garages:                            | Min                             | to Max                  | ]                |                                                                        |
| Last Status<br>Change:              | 🗆 not                           |                         | *                |                                                                        |
| Det/Att:                            | 🗆 not                           |                         | *                | The date field here will now give the                                  |
| List Date:                          | Min Date                        | to Max Date             |                  | option of selecting dates from a calendar                              |
| Exp Date:                           | Min Date                        | to Max Date             |                  |                                                                        |
| Short Sale                          |                                 |                         |                  |                                                                        |
| REO                                 |                                 |                         |                  | Add a Field to select any fields not displayed on the search template. |
|                                     |                                 | Other Fields            |                  |                                                                        |
| Add a Field                         |                                 |                         |                  | Saved Searches do not include saved map searches or pre-defined.       |
|                                     | Preview                         | Save Search Clear       | Delete           |                                                                        |
| 3                                   |                                 | Care Scarch Clea        | Submit           | Count on the fly is displayed each time new criteria is added          |

## Info Center - Today's Listings

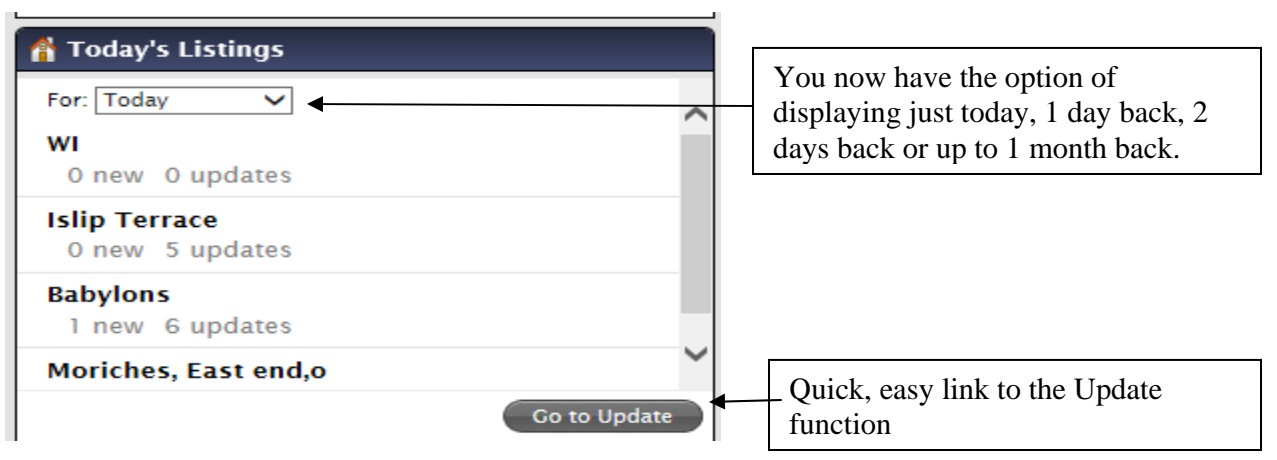

### Info Center - Recent Work

Just as it sounds this is a list of your most recent work.

- CMAs will display the last 4 CMA's saved in the last 30 days (as a new or edited CMA). My Favorites displays the last 4 listings added to Favorites in the last 30 days.
- Searches shows the last 4 searches run in the last 30 days. Click on the search name to run that search.
- Viewed Listings displays the last 4 listings viewed in the last 30 days.
- Clicking on All or the name of each category will bring you to the complete list in each section.

| Recent Work                                                   | *   |
|---------------------------------------------------------------|-----|
| CMAs                                                          | All |
| My Favorites                                                  | All |
| 960 Montauk Hwy, Oakdale                                      |     |
| Listing Cart                                                  | All |
| Searches                                                      | All |
| Quick Search<br>10/27/2015 10:45 AM                           |     |
| Expiring Listings<br>10/27/2015 10:44 AM                      |     |
| Residential, Available, Public, Private<br>10/26/2015 3:11 PM |     |
| Open Houses<br>10/21/2015 4:27 PM                             |     |
| My Listings                                                   | All |
| Viewed Listings                                               | All |
| 3113 Wilshire Ln, Oakdale                                     |     |

# **Info Center Alerts**

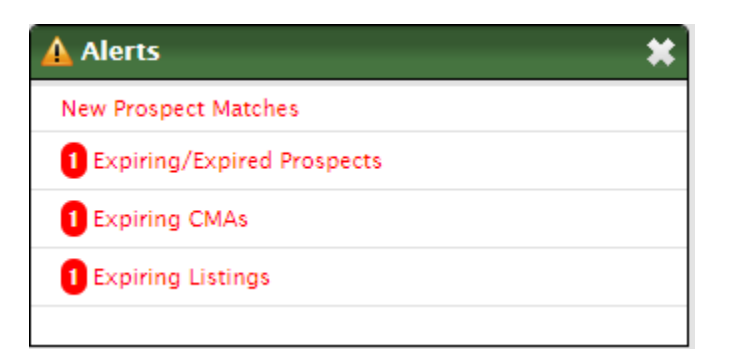

Expiring listings have been added to Alerts. When a listing is due to expire within the next 7 days the Alert will be displayed.

Note: Open House alerts no longer appear here as they now have their own panel on the Info Center.

#### My Links – Now allows for up to 12 links to websites

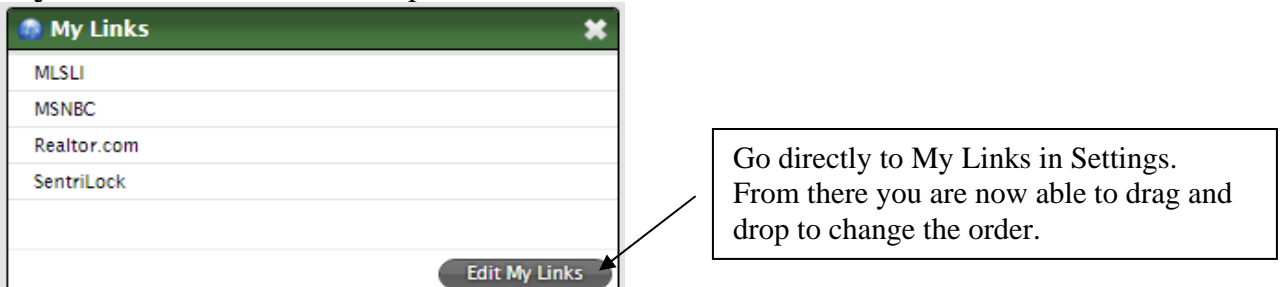

## Info Center - Open Houses

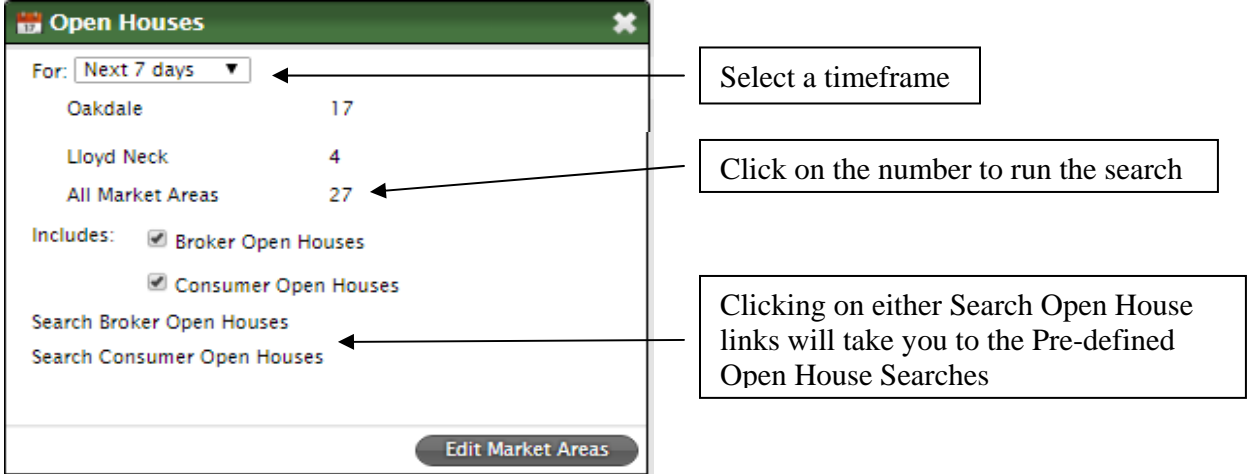

## New Update Functionality

- Run an update for any of your Market Areas
- Select only those changes you would like on the updates
- Run an update for any towns you would like and run just once if you would like.
- Users current Update (prior to upgrade) is saved as Custom in the Market Area choice set along with your saved Market Areas.
- Update Timeframe is saved for each Market Area and Custom so you can run Since Last Update for each. /

| Market /           | Area: Custom 🔻                                                                           |                                                               |   |                                                                                                    |
|--------------------|------------------------------------------------------------------------------------------|---------------------------------------------------------------|---|----------------------------------------------------------------------------------------------------|
| Class:<br>Update T | Residential Condo/Co-op/HOA Rental Land Commercial/Industrial Timeframe: Since 10/29/201 | Town: Bayport<br>Blue Point<br>Bohemia<br>Oakdale<br>Sayville | ø | Include:<br>Vew<br>Vew<br>Ext<br>Bom<br>V/R<br>V/R<br>V/R<br>V/R<br>VC<br>Cl<br>Re<br>Exp<br>Tom<br>Revisions |
|                    |                                                                                          |                                                               |   |                                                                                                    |

### **Enhancements to Send**

- The Send window may now be moved around so you are able to see what is displayed behind it.
- When typing the name of a contact to send to once the first 2 letters are typed the contacts name will appear.

| Send                         |                                                                     |  |  |  |  |
|------------------------------|---------------------------------------------------------------------|--|--|--|--|
| To:                          | dan Contacts                                                        |  |  |  |  |
| □ Ir<br>Subject:<br>Message: | dan<br>Daniel Murphy (Home daniel@mets.com)                         |  |  |  |  |
|                              | Hope you like these. Call me.<br>Jim Speer, gri, crs                |  |  |  |  |
|                              | 631-661-4800                                                        |  |  |  |  |
|                              |                                                                     |  |  |  |  |
|                              |                                                                     |  |  |  |  |
|                              | What do you want to send?                                           |  |  |  |  |
|                              | 💿 🚞 Detail Views 🔾 🔄 List Rows                                      |  |  |  |  |
|                              | For: All 3 Listings 🔻                                               |  |  |  |  |
|                              | Form: Client Full - No Address                                      |  |  |  |  |
|                              | 🕨 🖉 Send me a Broker Full 🛛 🗹 Include photo gallery 🔅 🗆 Include map |  |  |  |  |

• Wording was added to clarify the agent will receive the Broker Full report.

<u>CMA</u> – incorrectly display of Baths on the Comparable Summary has been fixed. Previously the Subject Property displayed Baths as 1.5 and the Comparables Displayed baths as 2.

**New Resources Tab** has been added which lists helpful links and the many products and services offered. The Financial tab has been removed and the Financial functions are now under Resources.

| 🕦 Info Center 🛛 🏠 Listings 🏾 🏦 Public Reco                       | ds 🛛 🗧 Contacts 💼 CMA 💿 Resources                                           | 🌍 Settings 🛛 🐴 LIRealtor 🛛 📰 My Lists |  |  |
|------------------------------------------------------------------|-----------------------------------------------------------------------------|---------------------------------------|--|--|
| ia Map                                                           | Quick Search ▼         18           Clear         Search Form         Count |                                       |  |  |
| gs 🖉 Search 🖉 Criteria · Residential, Available, Public, Private |                                                                             |                                       |  |  |
|                                                                  | Select from at least one of Town, Zip, Zone or Cou                          | unty, unless using an ML# or Shape.   |  |  |